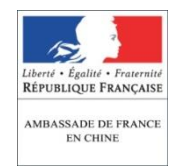

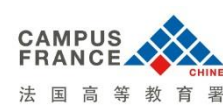

La procédure Campus France en 3 étapes
 预签证程序的三个步骤

## I. <u>Etape 1 第一步</u>

Je crée mon compte *Etudes en France* et je remplis mon dossier en ligne. 在Etudes en France 网站上创立个人账户,并填写表格

## II. <u>Etape 2 第二步</u>

Je fais un virement bancaire sur le compte de l'ambassade de France en Chine pour payer mes frais de dossier. J'envoie mon dossier à l'espace Campus France dont je dépends. 将预签证程序费用汇款至法国驻华大使馆账户。并将材料寄给所属的法国高等教育署中心。

## III. <u>Etape 3 第三步</u>

Je reçois un message me confirmant la validation de mon dossier par Campus France et je choisis une date d'entretien d'évaluation.

收到法国高等教育署材料确认信息,然后选择面试时间。

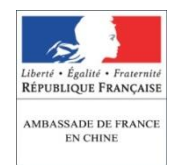

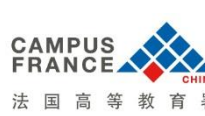

## De quels documents ai-je besoin pour soumettre mon dossier ?

## ▶ 预签证程序需要提供的资料

- Pour tous les étudiants 对于所有学生:
  - ✓ Carte nationale d'identité (obligatoire) 身份证(复印件,必须提交)
  - ✓ Passeport (obligatoire)护照(复印件必须提交)
  - ✓ Pré-inscription dans un établissement d'enseignement supérieur en France 法国高等教育机构的专业预录取通知书(复印件)
  - Inscription préalable dans un centre de formation linguistique pour des cours de français
    法国语言培训中心的语言学习录取通知书(复印件)
- Pour le reste des documents justificatifs, merci de télécharger le document dédié sur le site de Campus France Chine 其他资料,请在法国高等教育署的网站上下 载,网址如下:

(http://www.chine.campusfrance.org/sites/locaux/files/campusfrancechine/imce/pieces%20fo urnir%20nouvelle%20version%20fr%202015.doc)

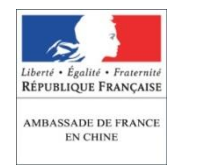

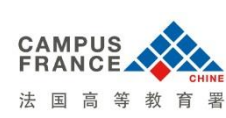

#### 1 – Créez votre compte Etudes en France 创立个人账户

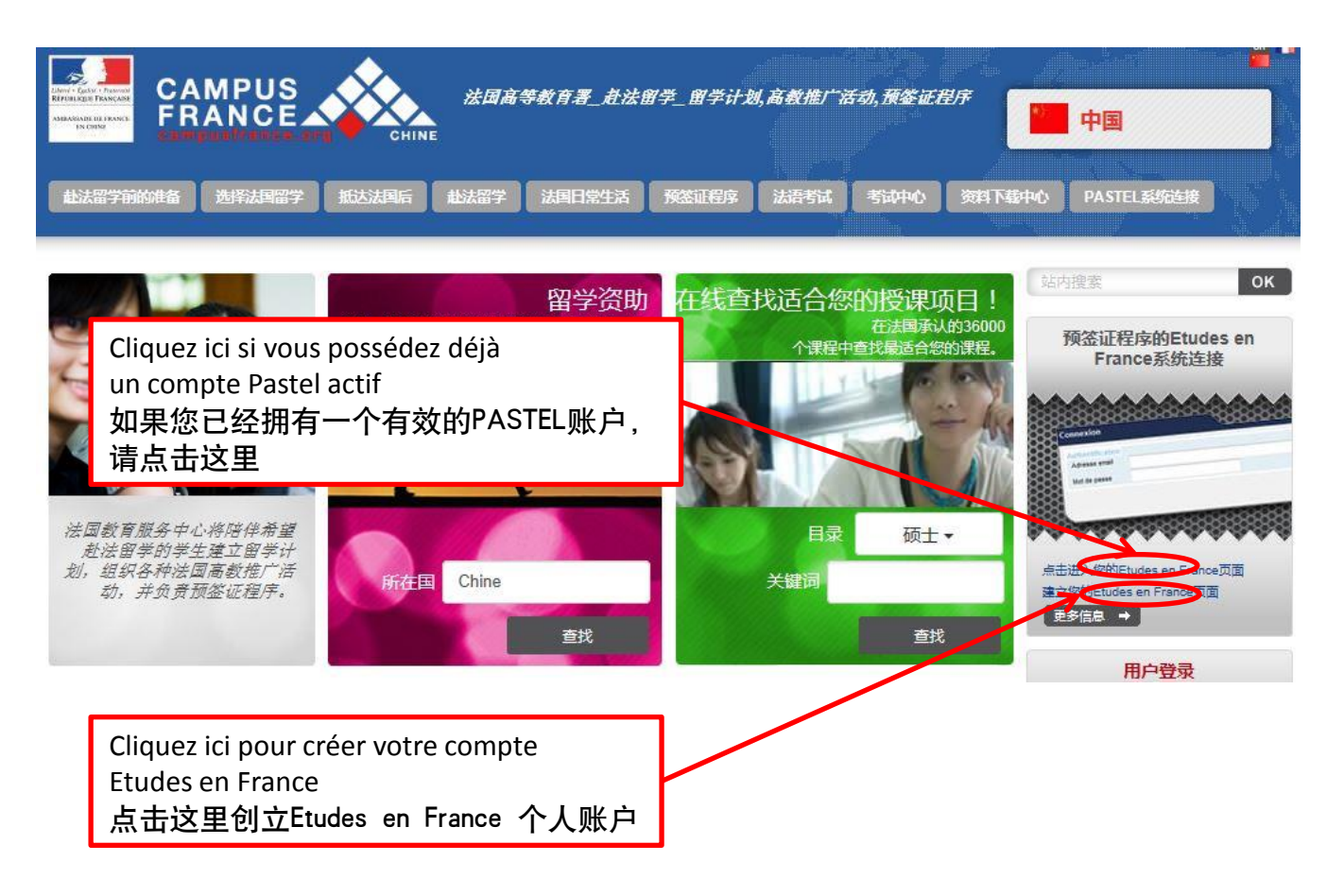

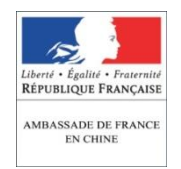

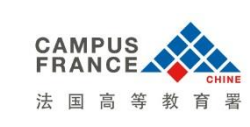

#### Plateforme Etudes en France Etudes en France 网站介绍

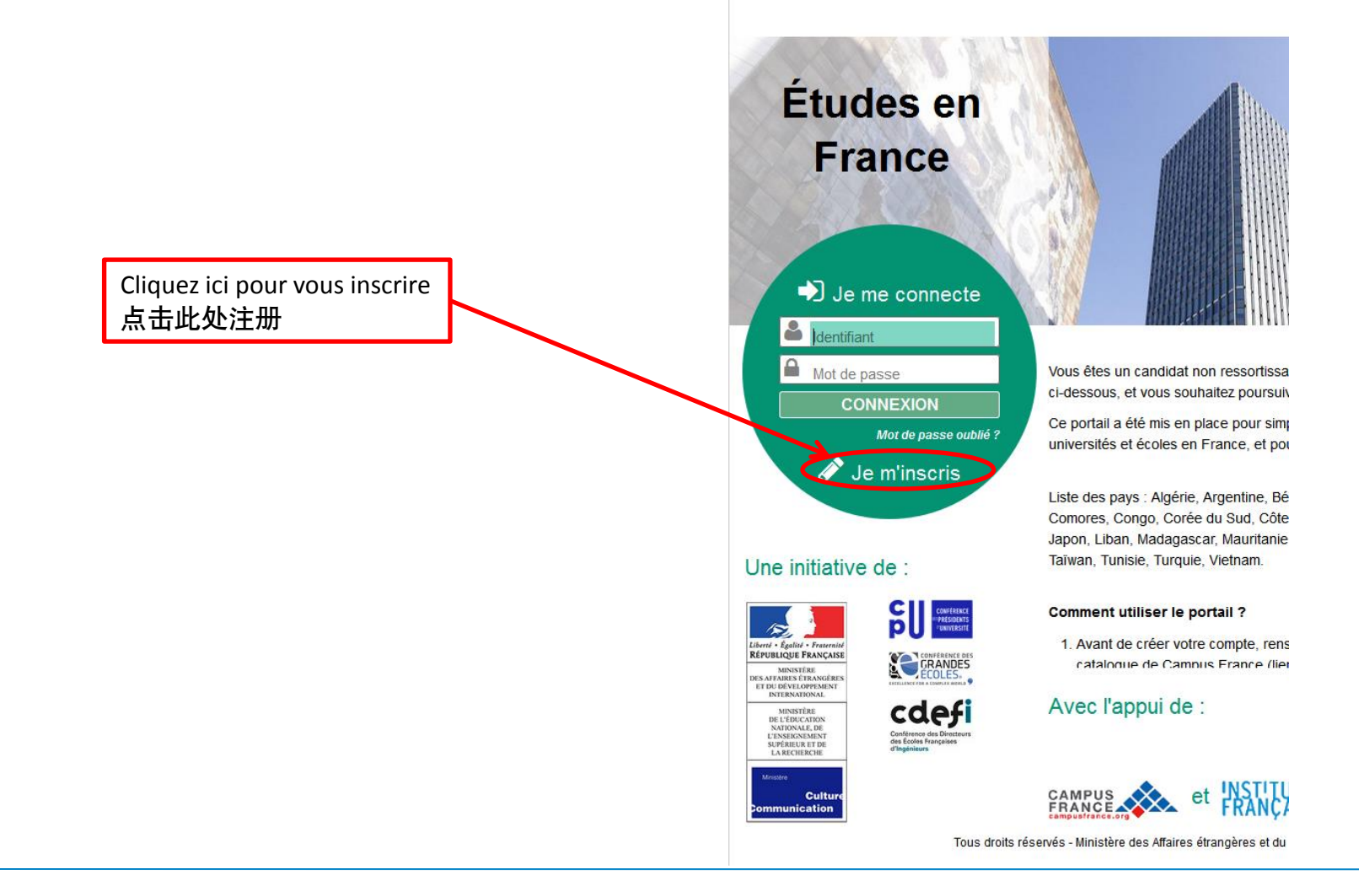

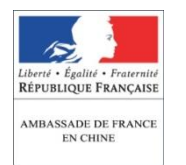

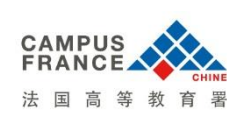

#### 2 – Choisissez la langue dans laquelle vous souhaitez remplir votre dossier 选择填写资料所用的语言

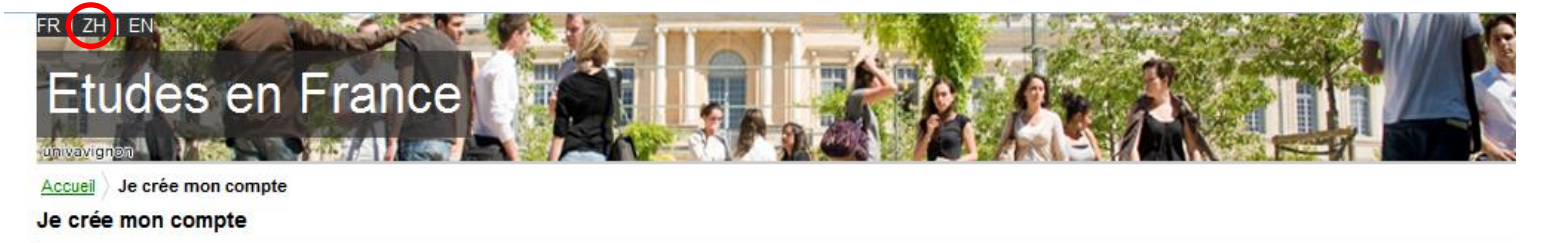

Les champs marqués d'un astérisque (\*) doivent être renseignés.

**Espace Campus France** 

Mon Espace Campus France : Espace Campus France Chine

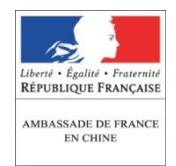

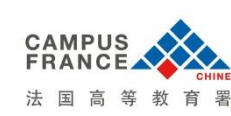

#### Plateforme Etudes en France Etudes en France 网站介绍

#### 3 – Remplissez l 红圈内所有的信

| 3 – Remplissez les champs entourés en rouge<br>红圈内所有的信息都需要填写 | Etudes en France<br>()<br>全国<br>)<br>我的服装的服装<br>的建版户确认 |                              |
|--------------------------------------------------------------|--------------------------------------------------------|------------------------------|
|                                                              | 标有星号(*)地方必须填写.                                         |                              |
|                                                              | CampusFrance                                           |                              |
|                                                              | 我的法国高等教育署                                              | : Espace Campus France Chine |
|                                                              | 邮箱地址                                                   |                              |
|                                                              | 此邮箱地址将用于登录并访问此账号,如果接受,此账号将用于接收来自                       | 法国高等教育署及所选择学校的相关信息留言。        |
|                                                              | ** 精神神                                                 | : xxx@xxx.com                |
|                                                              | <b>天</b> 《人邮籍指出》。                                      | *: xxx@xxx.com               |
|                                                              | 8.0                                                    |                              |
|                                                              | я <b></b> ы                                            | VIE                          |
|                                                              | 理                                                      |                              |
|                                                              |                                                        | L Shang                      |
|                                                              |                                                        | +00-4                        |
|                                                              | 11.30                                                  | ***                          |
|                                                              | 出生日期                                                   | 17/11/1990                   |
|                                                              | 山生国家                                                   | 中国                           |
|                                                              |                                                        | Beiling                      |
|                                                              |                                                        | county                       |
|                                                              | 国籍                                                     |                              |
|                                                              | 证件                                                     |                              |
|                                                              | 为完成注册,我将如证件所示仔细填写以下信息。                                 |                              |
| Merci de renseigner votre carte d'identité plutôt que votre  | e nassenort                                            | ): 身份证                       |
|                                                              | pusseport                                              | <i>格式:日/月/年</i>              |
| <b>请</b> 尽重 使 用 另 份 证 県 与                                    | 确认截止日期                                                 | g: 31/12/2015                |
|                                                              | 证件号                                                    | *: 123456789                 |
|                                                              | 证件签发国                                                  |                              |
|                                                              | 其它                                                     |                              |
|                                                              | 7 我同意通过电子邮件接收我的材料相关信息                                  |                              |
|                                                              | ☑ 我同意通过电子邮件接收法国教育信息                                    |                              |
|                                                              | ☑ 新国意注册法国大使馆留法校友网                                      |                              |
|                                                              |                                                        |                              |

Attention: afin de recevoir toutes les informations concernant votre dossier et les activités de Campus France, il est conseillé de cocher les 3 cases

注意:为了能及时收到与您申请材料和法国高等教育署各项活动相关的信息,我们建议您将这三个格子都打勾。

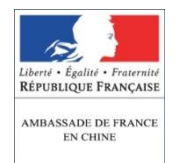

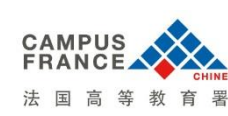

4 – Après avoir validé votre formulaire, vous recevrez un message de confirmation dans l'email renseigné précédemment 确认好您的表格以后,一封确认邮件将发到您表格内所填写的邮箱中。

首页 荷认创建

如果您在24小时内未收到电子邮件,请联系法国高等教育署所属 确认邮件地址 您建立账户的要求正在处理中。 已向您所提供的地址发送了一封电子邮件 本邮件包含一个可以激活您的账户链接。

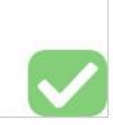

Tous droits réservés - Ministère des Affaires étrangères et du Développement international 2015 v2.28.2

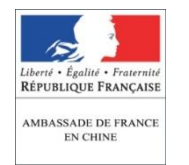

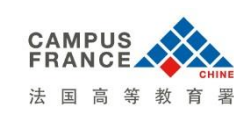

#### 5 – Cliquez sur le lien donné pour confirmer votre adresse email 点击确认邮件内的链接以确认您的邮件地址

| Objet :      | Etudes en France : 确认创建帐户: X UE                                                                                 |
|--------------|----------------------------------------------------------------------------------------------------|
|              |                                                                                                    |
| 您好 Shen      | g XUE,                                                                                                    |
| 您在 Etud      | les en France 的账号已经创建。                                                                                          |
| 您需要立         | 即点击下面的连接:                                                                                                    |
| http://paste | el.diplomatie.gouv.fr/etudesenfrance/dyn/public/confirmerCompte.html?ticket=d2df6425-8dcf-4a85-9fe7-bca5126b718 |
|              |                                                                                                    |
| 如果此链         | 接不能正确显示,请将上面的文本复制到浏览器地址栏打开链接。                                                                                   |
| 2车3十卒 山      |                                                                                                    |
| 頃往虑, 叫       | J进接将任 48 小时后大欢。                                                                                                 |
| 业委           |                                                                                                    |
| μц±Х,        |                                                                                                    |
| 此信息为         | 自动发送,请勿回复。                                                                                                    |
|              |                                                                                                    |

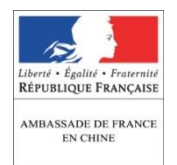

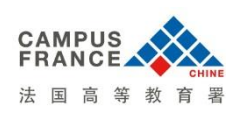

# 6 – Reconfirmez votre adresse email et enregistrez votre mot de passe 确认您的邮箱地址和密码

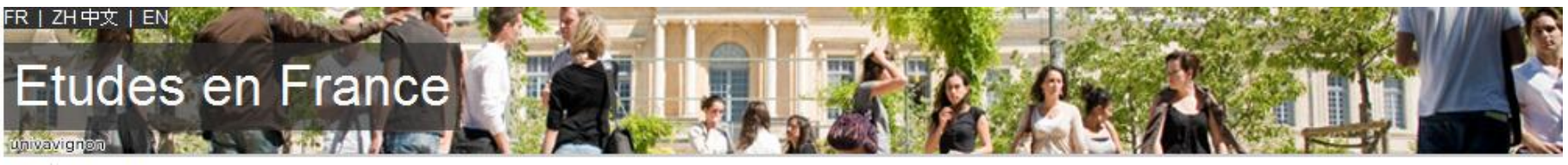

#### 道页〉输入密码 输入密码

确认创建账户,您需要输入邮箱地址并设置密码。

| 邮箱地址*: | xxx@xxx.com                                                                                             |
|--------|----------------------------------------------------------------------------------------------------|
| 密码*:   |                                                                                                    |
| 确认创建*: |                                                                                                    |
|        | 密码为:<br>• 至少8-15个字符<br>• 至少違守以下三条规则:<br>• 至少有一个小写字母<br>• 至少有一个大写字母<br>• 至少有一个数字<br>• 至少有一个特殊符号(字母和数字除外) |
|        | 密码确认                                                                                                    |

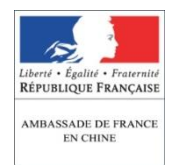

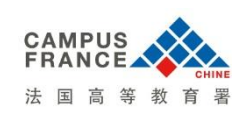

Plateforme Etudes en France Etudes en France 网站介绍

7 – Félicitations ! Votre compte est créé 恭喜!您的个人账户已经创立

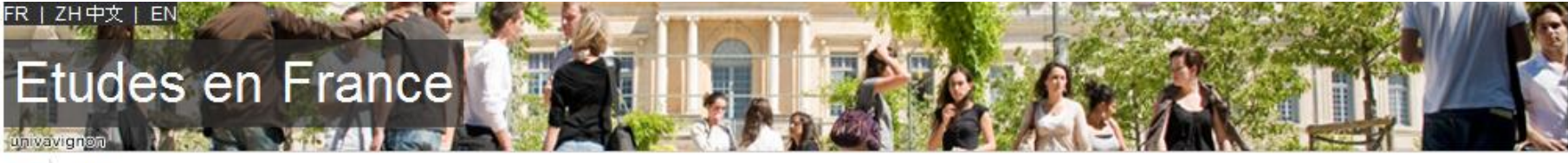

<u>首页</u> 确认创建

登录Etudes en France的应用 您的账户已被激活。

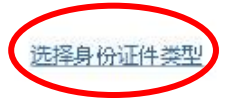

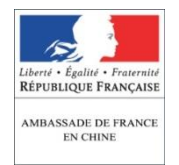

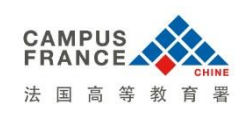

### 8 – Interface 个人账户界面

|                                               | FR   ZH中文   EN                                                                                              | 退出登录                             |
|-----------------------------------------------|----------------------------------------------------------------------------------------------------|----------------------------------|
| Procédure DAP et Hors-DAP<br>DAP 和Hors—DAP 程序 | Espace Campus France<br>CN号                                                                                 | eng XUE<br>ice Chine<br>15-00637 |
|                                               | 我是考生<br>- 我被录取 我的语言考试 我的留言系统 我的账户<br>音页<br>首页<br>首页                                                         |                                  |
| Etudiant muni d'une pré-inscr<br>已经拥有专业预录取通知书 | 一体之来的使用非的系统 Etudes en France !<br>.ription                                                                  |                                  |
|                                               | 您已经被合作交换项目录取或是被受国家承认的专业录取?恭喜您!                                                                              |                                  |
| Instructions pour<br>le paiement<br>付款须知      | 请点击"我已经被录取"以完成Etudes en France网站上的预签证程序。.                                                                   |                                  |
|                                               | 您好,<br>为了帮助您完善学习计划, Campus France中心建议您进行留学指导。<br>您应该首先完成您的联系信息, 以确保我们能够向您推荐最合适的面试地点: <u>填写我的联系方式</u><br>此致, |                                  |
|                                               | Campus France中心                                                                                             | $\checkmark$                     |

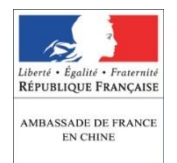

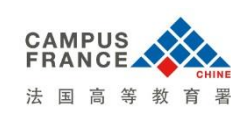

9 – Complétez votre dossier, assurez-vous que toutes les rubriques accessibles avant l'envoi du dossier soient « complète » 将您的资料提交完整,请在将纸质资料递交给法国高等教育署以前确保所有需要填写的表格均 显示为《完整》

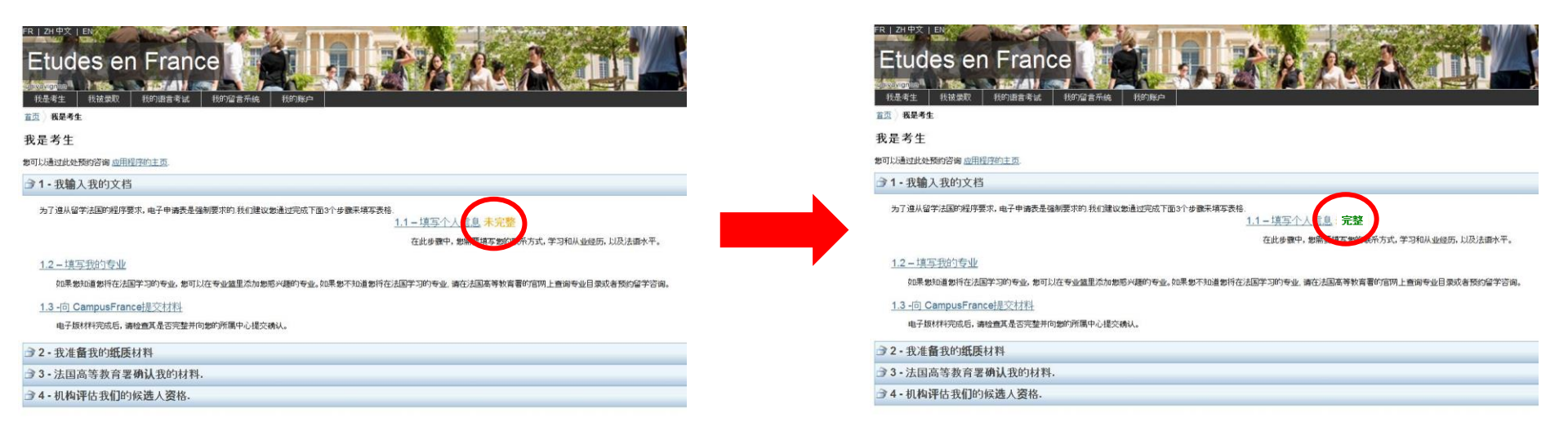

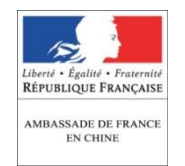

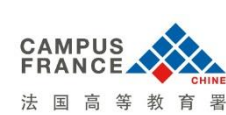

## II. <u>Etape 2 : Envoi du dossier sous format papier au centre Campus France</u> <u>d'affectation 第二步: 将纸质材料寄到所属的法国高等教育署中心</u>

1 - Vous avez finalisé votre procédure.

您已经完成了您的个人资料填写步骤。

2 - Vous pouvez maintenant nous envoyer votre dossier papier identique.

您可以将您的纸质材料寄给所属法国高等教育署中心。

3 - A la réception du dossier, l'équipe Campus France vous autorisera à payer vos frais de dossier.

法国高等教育署在收到纸质材料以后给您发付款信息,收到付款信息以后您可以转账付款。

## III. <u>Etape 3 : Prise de rendez-vous 第三步: 面签预约</u>

Vous recevrez un message vous confirmant la validation de votre dossier par Campus France.

Vous pourrez alors choisir une date d'entretien d'évaluation.

在收到法国高等教育署对您的材料审核通过的信息之后,您可以选择面签时间。